## FLOATING EMPLOYEE(s) TO ANOTHER TEAM USING MASS EDIT

Mass edit can be used to float one employee or multiple employees to one location.

Log into the Schedule Admin and load the \*team's schedule for the employee or employees to be floated from, for the dates to be floated.

\*Instead of loading the team's schedule you can also find and locate the employees to be floated using the lookup in the Employee field, select the dates and then load schedule

## Steps for floating an employee(s) using mass edit:

- 1. Select the wand icon from the function tools and select Mass edit, the pencil icon will be added to the front of the function tools
- 2. Select the shifts that will be floated to a select team they will be shaded green—(*these shifts can be scheduled to one employee or multiple employees*)
- 3. Select the pencil icon from the function tools, and then select Float and the Float Wizard displays
- 4. Select the team that employees will be floated to in the Floated to Unit field
- 5. Select or type the employee's shift for each floated shift listed, and then select Next
- 6. Select Floats for the Float Code, and then select Next
- 7. Verify all floats are correct, and then select Finish

A message displays stating "Shift successfully floated" select OK to acknowledge

Shifts display shaded blue with the name of the team where the employee will be working.

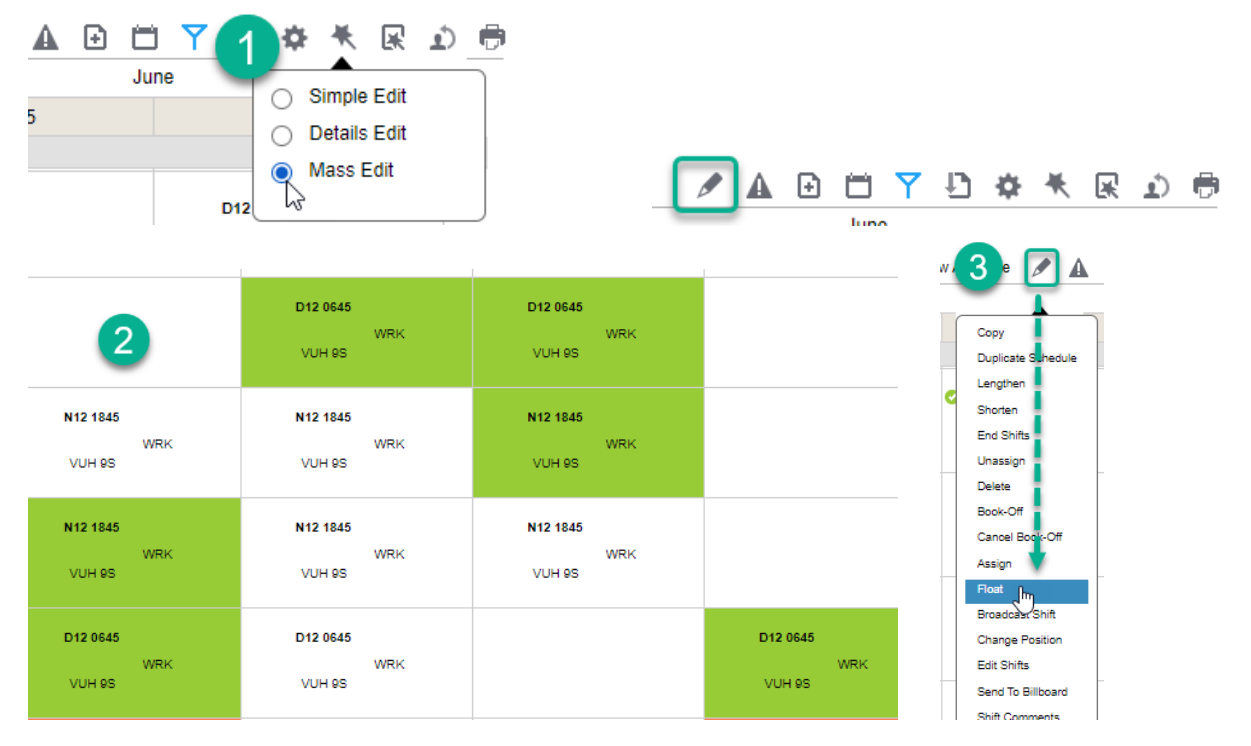

| at To Unit                                                                                                    | VUH                                                                                                    | 7T3 ORTIQ                                                        | 4         |                                              |                                                                                                    |                                                                                                    |                                                                                                    |                                        |                 |                                                                                         |                                  |
|----------------------------------------------------------------------------------------------------|----------------------------------------------------------------------------------------------------|------------------------------------------------------------------|-----------|----------------------------------------------|----------------------------------------------------------------------------------------------------|----------------------------------------------------------------------------------------------------|----------------------------------------------------------------------------------------------------|----------------------------------------|-----------------|-----------------------------------------------------------------------------------------|----------------------------------|
| Ztrain16974                                                                                                    | 49, Josiah T                                                                                                    |                                                                  |           |                                              |                                                                                                    |                                                                                                    |                                                                                                    |                                        |                 |                                                                                         |                                  |
|                                                                                                    | Work Date                                                                                                    | Unit                                                             | Pos       | sition                                       | Detail I                                                                                                    | Day Start Ti                                                                                                    | ime End 1                                                                                                    | lime Sh                                | ift             | Activity                                                                                |                                  |
| Float From                                                                                                    | 06/10/202                                                                                                    | 4 VUH                                                            | 9S CP     |                                              |                                                                                                    | 06:45                                                                                                    | 19:15                                                                                                    | 5 D1                                   | 2 0645          | WRK                                                                                     |                                  |
| Float To                                                                                                    | 06/10/202                                                                                                    | 4 🛗 VUH                                                          | 7T3 ORTCP | ° q                                          | Ę                                                                                                    | ▼ 06:45                                                                                                    | 19:15                                                                                                    | 5                                      |                 |                                                                                         |                                  |
|                                                                                                    |                                                                                                    |                                                                  |           |                                              |                                                                                                    | Create Nev                                                                                                    | w Shift                                                                                                    |                                        | Q≣              | Q                                                                                       | Ē                                |
| 7train16974                                                                                                    | 19 Josiah T                                                                                                    |                                                                  |           |                                              |                                                                                                    |                                                                                                    |                                                                                                    |                                        |                 |                                                                                         | _                                |
|                                                                                                    | Work Date                                                                                                    | Unit                                                             | Positio   | n                                            | Detail Day                                                                                                    | Start Time                                                                                                    | End Time                                                                                                    | Shift                                  | Act             | ivity                                                                                   |                                  |
| Float From                                                                                                    | 06/11/2024                                                                                                    | VUH 9S                                                           | CP        |                                              |                                                                                                    | 18:45                                                                                                    | 07:15                                                                                                    | N12 184                                | 5 WF            | RK                                                                                      |                                  |
| Float To                                                                                                    | 06/11/2024                                                                                                    | 🗎 VUH 7T                                                         | 3 ORT CP  | QE                                           | •                                                                                                    | 18:45                                                                                                    | 07:15                                                                                                    | ]                                      | _               |                                                                                         |                                  |
|                                                                                                    |                                                                                                    |                                                                  |           |                                              | ۲                                                                                                    | Create New Shi                                                                                                    | itt 5                                                                                                    | N12 1845                               | <b>Q</b> ≣      | QE                                                                                      |                                  |
| train176607,                                                                                                    | Carina B                                                                                                    |                                                                  |           |                                              |                                                                                                    |                                                                                                    |                                                                                                    |                                        |                 |                                                                                         |                                  |
|                                                                                                    | Work Date                                                                                                    | Unit                                                             | Position  | 1                                            | Detail Day                                                                                                    | Start Time                                                                                                    | End Time                                                                                                    | Shift                                  | Acti            | vity                                                                                    |                                  |
| loat From                                                                                                    | 06/09/2024                                                                                                    | VUH 9S                                                           | CP        |                                              |                                                                                                    | 06:45                                                                                                    | 19:15                                                                                                    | D12 0645                               | 5 WR            | К                                                                                       |                                  |
| loat To                                                                                                    | 06/09/2024                                                                                                    | 🗎 VUH 7Т3                                                        | ORT CP    | Q≣                                           | •                                                                                                    | 06:45                                                                                                    | 19:15                                                                                                    |                                        |                 |                                                                                         |                                  |
|                                                                                                    |                                                                                                    |                                                                  |           |                                              | ۲                                                                                                    | Create New Shif                                                                                                    | t                                                                                                    | D12 0645 C                             |                 | Q≣                                                                                      |                                  |
| train176607,                                                                                                    | Carina B                                                                                                    |                                                                  |           |                                              |                                                                                                    |                                                                                                    |                                                                                                    | _                                      | _               |                                                                                         |                                  |
|                                                                                                    | Work Date                                                                                                    | Unit                                                             | Position  | 1                                            | Detail Day                                                                                                    | Start Time                                                                                                    | End Time                                                                                                    | Shift                                  | Acti            | vity                                                                                    |                                  |
|                                                                                                    | 06/12/2024                                                                                                    | VUH 9S                                                           | CP        |                                              |                                                                                                    | 06:45                                                                                                    | 19:15                                                                                                    | D12 0645                               | ) WK            | ĸ                                                                                       |                                  |
| loat From                                                                                                    | 0.014.0100.04                                                                                                    |                                                                  |           |                                              | -                                                                                                    | 00.45                                                                                                    | 40.45                                                                                                    |                                        |                 |                                                                                         |                                  |
| loat From<br>loat To<br>Cancel                                                                                                    | 06/12/2024                                                                                                    | 🗂 VUH 7T3                                                        | 9 ORTCP   | QE                                           | •                                                                                                    | 06:45<br>Create New Shif                                                                                                    | 19:15                                                                                                    | D12 0645 C                             | Į               | QE                                                                                      |                                  |
| loat From<br>loat To<br>Cancel Ne<br>Floating Sh                                                                                                    | o6/12/2024                                                                                                    | WUH 7T3                                                          | ORTCP     | Q≣ [                                         | Float Code<br>Create Relief 1                                                                                                    | 06:45<br>Create New Shif                                                                                                    | 19:15<br>t                                                                                                    | D12 0645 c                             | Į               | Q                                                                                       |                                  |
| loat From<br>loat To<br>Cancel Ne<br>Floating Sh                                                                                                    | o6/12/2024                                                                                                    | WUH 7T3                                                          | 9 ORT CP  | Q≣ [                                         | Float Code<br>Create Relief f<br>Employee                                                                                                    | 06:45<br>Create New Shif                                                                                                    | 19:15<br>t<br>Shift Work Da                                                                                                    | D12 0645 c                             | I               | QE                                                                                      |                                  |
| Ioat From<br>Ioat To<br>Cancel Ne<br>Floating Sh<br>Float Coo                                                                                                    | o6/12/2024                                                                                                    | mation                                                           | 9 ORT CP  | Q₹ [                                         | Float Code<br>Create Relief<br>Employee                                                                                                    | 06:45<br>Create New Shif                                                                                                    | 19:15<br>t<br>Shift Work Da                                                                                                    | D12 0645 c                             | æ [             | Q                                                                                       |                                  |
| Ioat From<br>Ioat To<br>Cancel Ne<br>Floating Sh<br>Float Coo<br>Create Relie                                                                                                    | o6/12/2024                                                                                                    | mation                                                           | 9 ORT CP  | <u>a</u> i (                                 | Float Code<br>Create Relief<br>Employee<br>Ztrain 16974                                                                                                    | 06:45<br>Create New Shif                                                                                                    | 19:15<br>t<br>Work Da                                                                                                    | D12 0645 c                             | I               | QT                                                                                      |                                  |
| Ioat From<br>Ioat To<br>Cancel Ne<br>Floating Sh<br>Float Coo<br>Create Relie<br>Employee                                                                                                    | o6/12/2024                                                                                                    | mation                                                           | 9 ORT CP  | <u>Q</u> ₹ [                                 | Float Code<br>Create Relief<br>Employee<br>Ztrain 16974<br>Ztrain 16974                                                                                                    | 06:45<br>Create New Shif                                                                                                    | 19:15<br>t<br>Work Da<br>v<br>v<br>06/10/20<br>v<br>06/11/20                                                                                                    | D12 0645 c                             | æ I             | QE                                                                                      |                                  |
| Ioat From<br>Ioat To<br>Cancel Ne<br>Floating Sh<br>Float Coo<br>Create Relie<br>Employee                                                                                                    | o6/12/2024                                                                                                    | mation                                                           | 9 ORT CP  |                                              | Float Code<br>Create Relief 1<br>Employee<br>Ztrain 16974<br>Ztrain 16974<br>Ztrain 16975<br>Ztrain 12018                                                                                                    | 06:45       Create New Shift       FLOA <sup>*</sup> QE       priloated part of Original S       Status       RNN       9, 50       RNN       9, 50       RNN       9, 50       RNN       1, Lat       RNN       1, Kon                                                                                                    | 19:15<br>t<br>Work Da<br>06/10/20<br>06/11/20<br>06/11/20                                                                                                    | D12 0645 c                             | I I             | Q                                                                                       |                                  |
| Ioat From<br>Ioat To<br>Cancel Ne<br>Floating Sh<br>Float Coo<br>Create Relie<br>Employee                                                                                                    | o6/12/2024                                                                                                    | mation Activity Name CALL OUT W                                  | ORTCP     |                                              | Float Code<br>Create Relief<br>Employee<br>Ztrain 16974<br>Ztrain 16975<br>Ztrain 16975<br>Ztrain 17680                                                                                                    | 06:45       Create New Shift       FLOA <sup>*</sup> QE       or floated part of Original Status       RNN       9, 00       RNN       9, 10       RNN       1, Lab       1, Ka       RNN       7, Ca                                                                                                    | 19:15<br>t<br>Work Da<br>V 06/10/20<br>O 06/11/20<br>O 06/11/20<br>O 06/09/20                                                                                                    | D 12 0645 c                            |                 | Q                                                                                       |                                  |
| Ioat From<br>Ioat To<br>Cancel Ne<br>Floating Sh<br>Float Coo<br>Create Relie<br>Employee<br>Ztrain 169                                                                                                    | o6/12/2024                                                                                                    | mation Activity Name ADJ CALL OUT W FLOAT                        | ORTCP     |                                              | Float Code<br>Create Reher<br>Employee<br>Ztrain 16974<br>Ztrain 16975<br>Ztrain 17018<br>Ztrain 17660<br>Ztrain 17660                                                                                                    | 06:45<br>Create New Shif<br>FLOA <sup>*</sup> QE<br>priloated part of Original S<br>Status<br>RNN<br>9, Jo<br>RNN<br>9, Jo<br>RNN<br>1, Lat<br>RNN<br>1, Lat<br>RNN<br>7, Ca<br>RNN                                                                                                    | 19:15<br>t<br>Work Da<br>v 06/10/20<br>v 06/11/20<br>v 06/09/20<br>v 06/09/20<br>v 06/09/20<br>v 06/09/20                                                                                                    | D 12 0645 c                            | æ [             | Q                                                                                       |                                  |
| Ioat From<br>Ioat To<br>Cancel Ne<br>Floating Sh<br>Float Coc<br>Create Relie<br>Employee<br>Ztrain 169<br>Ztrain 169                                                                                           | o6/12/2024                                                                                                    | mation Activity Name ADJ CALL OUT W FLQAT SB                     | ORTCP     |                                              | Float Code<br>Create Relief<br>Employee<br>Ztrain 16974<br>Ztrain 16975<br>Ztrain 17018<br>Ztrain 17660<br>Ztrain 17660                                                                                                    | 06:45<br>Create New Shif<br>FLOA <sup>*</sup> QE<br>Status<br>RNN<br>9, so<br>9, so<br>1, La<br>1, Ka.1.<br>RNN<br>1, Ka.1.<br>RNN<br>7, Ca<br>RNN<br>7, Ca<br>RNN                                                                                                    | 19:15<br>t<br>Work Da<br>v 06/10/20<br>v 06/11/20<br>v 06/09/20<br>v 06/09/20<br>v 06/09/20<br>v 06/12/20                                                                                                    | D 12 0645 C                            | I               | Q                                                                                       |                                  |
| Ioat From<br>Ioat To<br>Cancel Ne<br>Floating Sh<br>Float Coo<br>Create Relie<br>Employee<br>Ztrain169<br>Ztrain169                                                                                             | o6/12/2024                                                                                                    | Activity Name                                                    | ORTCP     |                                              | Float Code<br>Create Relief<br>Employee<br>Ztrain 16974<br>Ztrain 16975<br>Ztrain 17660<br>Ztrain 17660<br>Ztrain 17660                                                                                                    | 06:45<br>Create New Shif<br>FLOA <sup>T</sup> QE<br>priloated part of Original S<br>Status<br>RNN<br>9, Jo<br>RNN<br>9, Jo<br>RNN<br>9, Jo<br>RNN<br>1, La<br>RNN<br>1, Ka.1<br>RNN<br>7, Ca<br>RNN<br>Cancel Next                                                                                                    | 19:15<br>t<br>Work Da<br>v<br>v 06/11/20<br>v 06/11/20<br>v 06/09/20<br>v 06/09/20<br>v 06/12/20                                                                                                    | D12 0645 c                             |                 | QE                                                                                      |                                  |
| Ioat From<br>Ioat To<br>Cancel Ne<br>Floating Sh<br>Float Coo<br>Create Relie<br>Employee<br>Ztrain169<br>Ztrain169<br>Ztrain169                                                                                | o6/12/2024                                                                                                    | Mation                                                           | ORTCP     |                                              | Float Code<br>Create Relief<br>Employee<br>Ztrain 16974<br>Ztrain 16974<br>Ztrain 16975<br>Ztrain 17018<br>Ztrain 17660<br>Ztrain 17660                                                                                                    | 06:45<br>Create New Shif<br>FLOA <sup>•</sup> QE<br>refloated part of Original S<br>Status<br>RNN<br>9, 50 RNN<br>9, 50 RNN<br>1, La RNN<br>1, La RNN<br>1, Ka.1 RNN<br>7, Ca RNN<br>7, Ca RNN<br>Cancel Next                                                                                                    | 19:15<br>t<br>Work Da<br>06/10/20<br>06/11/20<br>06/09/20<br>06/09/20<br>06/09/20                                                                                                    | te<br>24<br>24<br>24<br>24<br>24<br>24 | E               | Q                                                                                       |                                  |
| Ioat From<br>Ioat To<br>Cancel Ne<br>Floating Sh<br>Float Coo<br>Create Relie<br>Employee<br>Ztrain169<br>Ztrain169<br>Train160                                                                                 | o6/12/2024                                                                                                    | mation Activity Name ADJ CALL OUT W FLQAT SB SWAP                | ORTCP     |                                              | Float Code<br>Create Relief<br>Employee<br>Ztrain 16974<br>Ztrain 16975<br>Ztrain 17018<br>Ztrain 17660<br>Ztrain 17660<br>Ztrain 17660                                                                                                    | 06:45           Create New Shif           FLOA <sup>™</sup> QE           Status           RNN           9, Io           RNN           9, Io           RNN           9, Io           RNN           9, Io           RNN           7, Ca           RNN           7, Ca           RNN           Cancel                                                                                                    | 19:15<br>t<br>Work Da<br>06/10/20<br>06/11/20<br>06/09/20<br>06/09/20<br>06/12/20                                                                                                    | D 12 0645 C                            |                 | Q                                                                                       |                                  |
| Ioat From<br>Ioat To<br>Cancel Ne<br>Floating Sh<br>Floating Sh<br>Float Coo<br>Create Relie<br>Employee<br>Ztrain169<br>Ztrain169<br>Ztrain169<br>Floating Shift<br>Employee                                   | o6/12/2024                                                                                                    | mation Activity Name ADJ CALL OUT W FLOAT SB Dn S                | ORTCP     | QE (                                         | Float Code<br>Create Roller<br>Employee<br>Ztrain 16974<br>Ztrain 16975<br>Ztrain 17660<br>Ztrain 17660<br>Ztrain 17660<br>Previous                                                                                                    | 06:45<br>Create New Shift  FLOA <sup>*</sup> QE priloated part of Original S  Status RNN 9, JO RNN 9, JO RNN 1, La RNN 7, Ca RNN 7, Ca RNN Cancel Next                                                                                                    | 19:15<br>t<br>Work Da<br>v 06/10/20<br>v 06/11/20<br>v 06/09/20<br>v 06/09/20<br>v 06/09/20<br>v 06/12/20                                                                                                    | D12 0645 c                             | E               | Q.E<br>Start Time                                                                       | En                               |
| Ioat From<br>Ioat To<br>Cancel Ne<br>Floating Sh<br>Float Coo<br>Create Relie<br>Employee<br>Ztrain 169<br>7train 169<br>Floating Shift<br>Employee<br>Ztrain 169749                                            | o6/12/2024<br>ext<br>hift Confir<br>de <u>Q</u><br>of fr Find<br>Clear<br>6<br>74<br>74<br>74<br>75<br>Confirmati                                                                                                    | Mation  Activity Name ADJ CALL OUT W FLQAT SB SWAP From          | ORTCP     | QE (<br>Unit<br>VUH 95                       | Float Code<br>Create Relief<br>Employee<br>Ztrain 16974<br>Ztrain 16974<br>Ztrain 16975<br>Ztrain 17660<br>Ztrain 17660<br>Ztrain 17660                                                                                                    | 06:45           Create New Shift           FLOA <sup>*</sup> QE           priloated part of Original S           Status           RNN           9, so           RNN           9, so           RNN           9, so           RNN           9, so           RNN           7, Ca           RNN           7, Ca           RNN           Cancel           Next           Shift           D12 0645                                                                                                    | 19:15<br>t<br>Work Da<br>06/10/20<br>06/11/20<br>06/09/20<br>06/09/20<br>06/09/20<br>06/09/20<br>06/12/20                                                                                                    | D12 0645 C                             | E<br>Detail Day | QE<br>Start Time<br>06:45                                                               | En<br>19                         |
| Ioat From<br>Ioat To<br>Cancel Ne<br>Floating Sh<br>Floating Sh<br>Float Coo<br>Create Relie<br>Employee<br>Ztrain169<br>7train169<br>Floating Shift<br>Employee<br>Ztrain169748                                | o6/12/2024<br>ext<br>iff Confir<br>de Cear<br>of fo Find<br>Clear<br>of fo<br>Clear<br>of fo<br>Clear<br>of fo<br>Clear<br>of fo<br>Statu<br>9, Jo Float<br>RNN                                                                                                    | Mation  Activity Name ADJ CALL OUT W FLOAT SB SWAP From          | © ORT CP  | QE (<br>Unit<br>VUH 95                       | Float Code<br>Create Relief<br>Employee<br>Ztrain 16974<br>Ztrain 16974<br>Ztrain 16975<br>Ztrain 17660<br>Ztrain 17660<br>Ztrain 17660<br>Previous                                                                                                    | 06:45           Create New Shift           FLOA <sup>*</sup> QE           priloated part of Original S           Status           RNN           9, 00           RNN           9, 10           RNN           9, 10           RNN           9, 10           RNN           9, 10           RNN           7, Ca           RNN           7, Ca           RNN           Cancel           Next           Shift           D12 0645                                                                                                    | 19:15<br>t<br>Work Da<br>v 06/10/20<br>v 06/11/20<br>v 06/09/20<br>v 06/09/20<br>v 06/09/20<br>v 06/12/20<br>v 06/12/20                                                                                                    | D12 0645 c                             | Detail Day      | QE<br>Start Time<br>06:45<br>06:45                                                      | En<br>19                         |
| Ioat From<br>Ioat To<br>Cancel Ne<br>Floating Sh<br>Float Coo<br>Create Relie<br>Employee<br>Ztrain 1697<br>Ztrain 16974S<br>Employee<br>Ztrain 16974S                                                          | 06/12/2024                                                                                                    | Mation  Activity Name ADJ CALL OUT W FLOAT SB SWAP  From To      | © ORT CP  | QE (<br>Unit<br>VUH 95<br>VUH 95             | Float Code<br>Create Rollor<br>Employee<br>Ztrain 16974<br>Ztrain 16974<br>Ztrain 16975<br>Ztrain 17660<br>Ztrain 17660<br>Ztrain 17660<br>Previous                                                                                                    | 06:45           Create New Shift           FLOA <sup>*</sup> QE           priloated part of Original S           Status           RNN           9, 50           RNN           9, 50           RNN           9, 50           RNN           9, 50           RNN           9, 50           RNN           9, 50           RNN           7, Ca           RNN           7, Ca           RNN           7, Ca           RNN           7, Ca           RNN           7, Ca           RNN           7, Ca           RNN           7, Ca           RNN           7, Ca           RNN           7, Ca           ROM           012 0645           012 0645 | 19:15<br>t<br>Work Da<br>v 06/10/20<br>v 06/11/20<br>v 06/09/20<br>v 06/09/20<br>v 06/09/20<br>v 06/12/20<br>v 06/12/20<br>v 06/12/20                                                                                                    | D12 0645 c                             | E               | QE<br>Start Time<br>06:45<br>06:45                                                      | En<br>19                         |
| Ioat From<br>Ioat To<br>Cancel Ne<br>Floating Sh<br>Float Coo<br>Create Relie<br>Employee<br>Ztrain 169<br>7train 169<br>Floating Shift<br>Employee<br>Ztrain 169743<br>Ztrain 169743                           | 06/12/2024<br>ext<br>hift Confir<br>de <u>QE</u><br>ff Find<br>Clear<br>6<br>74<br>74<br>74<br>74<br>74<br>74<br>74<br>75<br>Confirmati<br>9, Jo Float<br>RNN<br>9, Jo Float                                                                                                    | Mation  Activity Name ADJ CALL OUT W FLQAT SB SWAP From To To    | © ORT CP  | QE (<br>Unit<br>VUH 95<br>VUH 71             | Float Code<br>Create Relief<br>Employee<br>Ztrain 16974<br>Ztrain 16974<br>Ztrain 17018<br>Ztrain 17660<br>Ztrain 17660<br>Ztrain 17660<br>Strain 17660<br>Trevious                                                                                                    | 06:45           Create New Shift           FLOA <sup>*</sup> QE           Status           RNN           9, to           9, to           RNN           9, to           RNN           9, to           RNN           9, to           RNN           9, to           RNN           7, Ca           RNN           7, Ca           RNN           Cancel           Next           Shift           D12 0645           D12 0645                                                                                                    | 19:15<br>t<br>Work Da<br>V 06/10/20<br>V 06/11/20<br>O 06/09/20<br>O 06/09/20<br>O 06/09/20<br>O 06/12/20<br>Position<br>CP<br>CP                                                                                                    | D12 0645 C                             | E L             | QE           Start Time           06:45           06:45           06:45           06:45 | Er<br>19<br>19                   |
| Ioat From<br>Ioat To<br>Cancel Ne<br>Floating Sh<br>Floating Sh<br>Float Coo<br>Create Relie<br>Employee<br>Ztrain1697<br>7train1697<br>Floating Shift<br>Employee<br>Ztrain16974<br>Ztrain16974<br>Ztrain16974 | o6/12/2024<br>ext<br>iff Confir<br>de Cear<br>of fo<br>Clear<br>of fo<br>Clear<br>of fo<br>fo<br>fo<br>fo<br>fo<br>fo<br>fo<br>fo<br>fo<br>fo<br>fo<br>fo<br>fo<br>f | Mation  Activity Name ADJ CALL OUT W FLOAT SB SWAP  From To From | © ORT CP  | QE (<br>VUH 95<br>VUH 95<br>VUH 71<br>VUH 95 | Float Code<br>Create Relief<br>Employee<br>Ztrain 16974<br>Ztrain 16974<br>Ztrain 16975<br>Ztrain 17660<br>Ztrain 17660<br>Ztrain 17660<br>Ztrain 17660<br>Strain 17660<br>Ztrain 17660<br>Ztrain 176 | 06:45           Create New Shift           FLOA <sup>*</sup> QE           priloated part of Original S           Status           RNN           9, IO           RNN           9, IO           RNN           9, IO           RNN           9, IO           RNN           9, IO           RNN           7, Ca           RNN           7, Ca           RNN           Cancel           Next           Shift           D12 0645           D12 0645           Q           N12 1845                                                                                                    | 19:15<br>t<br>Work Da<br>v 06/10/20<br>v 06/11/20<br>v 06/09/20<br>v 06/09/20<br>v 06/09/20<br>v 06/09/20<br>v 06/12/20<br>v 06/12/20<br>v 06/12/20<br>v 06/12/20<br>v 06/12/20<br>v 06/12/20<br>v 06/12/20<br>v 06/12/20<br>v 06/12/20<br>v 06/12/20<br>v 06/12/20<br>v 06/12/20<br>v 06/12/20<br>v 06/12/20<br>v 06/12/20<br>v 06/11/20<br>v 06/11/20<br>v 06/1 | D12 0645 C                             | Detail Day      | QE           Start Time           06:45           06:45           06:45           18:45 | En<br>19<br>19<br>19<br>19<br>07 |

infor